# FF-1

Utility Software (VHP) for Win

# 取扱説明書

### ソフトウェア使用許諾契約

このソフトウェアを使用する前に本契約をよくお読みください。

これはお客様と株式会社 エルモ社(以下「当社」といいます)との間の使用許諾契約(以下「本契約」といいます)です。

本契約の各条項に同意されない場合は、Image Mate for Presentation、TWAIN DATA SOURCE [ELMO TWAIN DS (VH P)]、取扱説明書(以下、まとめて「ソフトウェア」といいます)を使用することはできません。

- 1. 当社は、お客様に本体とともに使用する目的においてのみ、複数台のコンピュータにインストールして使用する 非独占的使用権を許諾します。
- 2. 当社は、ソフトウェアの使用に対するメンテナンス、またはサポートを提供する責任を負わないものとします。
- 3. 当社は、ソフトウェアの使用により生じた直接、および間接の損害につきまして責任を負わないものとします。
- 4. ソフトウェアを無断で複製、販売、改造やリバースエンジニアリング等を行うことを禁止します。

#### システム必要条件

お客様のコンピュータは、Image Mate for Presentation および ELMO TWAIN DS (VHP) のご使用あたり、次の 必要条件を満たさなければなりません。

| 対応機種         | IBM PC/AT 互換機                                                                                                    |
|--------------|----------------------------------------------------------------------------------------------------|
| オペレーティングシステム | Microsoft Windows 2000 Professional SP4<br>Microsoft Windows XP Home Edition / Professional SP2<br>Microsoft Windows Vista Ultimate / Enterprise / Business /<br>Home Premium / Home Basic (32bit) |
| CPU          | Intel Pentium 4 2GHz 同等以上を推奨<br>(Vista の場合は、Intel Pentium 4 3GHz 以上を推奨)                                                                                                    |
| メモリ          | 512M バイト 以上を推奨 (Vista の場合は、1G バイト 以上を推奨)                                                                                                    |
| 空きハードディスク    | 約 1G バイト 以上                                                                                                    |
| 画面解像度および色数   | 1024×768 ピクセル以上 65,536 色以上                                                                                                    |
| USB          | Windows 2000 / XP / Vista がプレインストールされた機種に限る                                                                                                    |
| ソフトウェア       | ・Microsoft Power Point 2000, 2002, 2003 および 2007<br>(パワーポイントファイル (ppt, pptx) から jpeg ファイルへの変換時必要)                                                                                                  |

## Utility Software (VHP) をインストールする

Image Mate for Presentation および ELMO TWAIN DS (VHP) を使用するには、USB デバイスドライバを 正しくコンピュータにインストールする必要があります。インストールするには管理者としてログオンしてください。

#### インストール手順

- 本体はまだコンピュータに接続しないでください。
   インストールする前に本体を接続した場合は、
   「新しいハードウェアの追加(検索)ウィザード」ダイアログが表示されます。その場合、キャンセル ボタンにて、ダイアログを閉じてください。
- 2. Utility Software CD-ROM をドライブにいれます。
- 3. Setup (.exe) が自動的に起動します。もし起動しない場合は、CD-ROM のルートフォルダにある Setup (.exe) のアイコンをダブルクリックしてください。
- インストール プログラムが起動されます。画面の指示に従ってインストールを進めます。
   (Windows Vista : セットアップウィザードのカスタムインストールには対応していません。)
- 5. 付属の USB ケーブルで本体をコンピュータと接続します。(「新しいハードウェアの追加(検索)ウィ ザード」ダイアログが表示された場合は、画面の指示に従ってインストールを進めます。「ソフトウェ ア検索のため、Windows Update に接続しますか?」と聞かれた場合は「いいえ、今回は接続しません」 を選択して「次へ」をクリックしてください。インストール方法は「ソフトウェアを自動的にインス トールする」を選択してください。)

# コンピュータに書画カメラを接続する

コンピュータに書画カメラ(以降、本体といいます)に付属している USB ケーブルを接続して、次に本体の電源を 入れてください。

### Image Mate for Presentation を起動する

Utility Software (VHP) をインストール後、ウィンドウズの [スタート] メニューから [プログラム] > [ELMO] > [Utility Software (VHP)] > [Image Mate for Presentation] を選択してください。

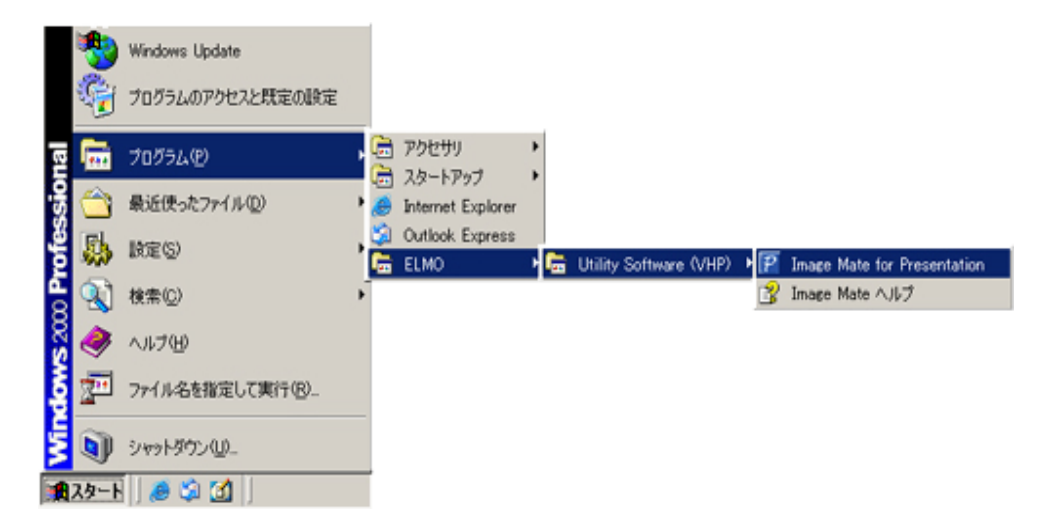

### ELMO TWAIN DS (VHP) を起動する

ELMO TWAIN DS (VHP) の起動の仕方は、TWAIN 対応アプリケーションにより異なります。Windows のイメージング (Windows 2000 のみ)を例にとって説明します。

ウィンドウズの **[スタート]** メニューから **[プログラム] > [アクセサリ] > [イメージング]** を選択してください。

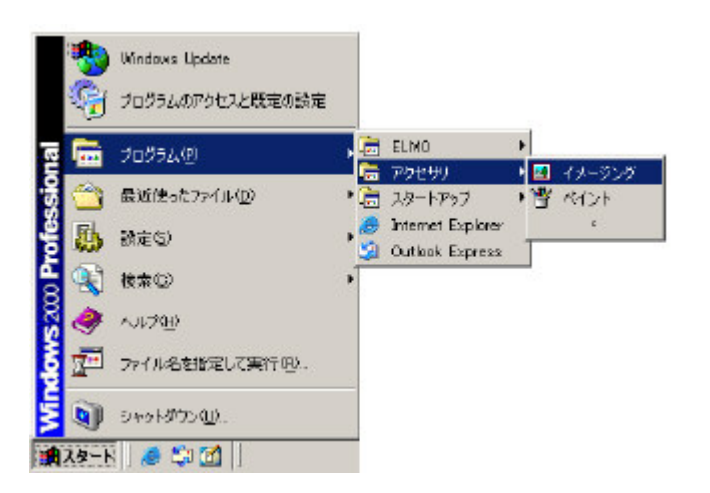

イメージングのメニューの [ファイル] > [デバイスの選択] を選択してください。[TWAIN ソース] の中から、 [ELMO TWAIN DS (VHP)] を選択し、[OK] ボタンをクリックしてください。

|              |          | <u>ک</u> نــ |
|--------------|----------|--------------|
| ELMU IWAIN D | 15 (VHP) |              |
|              |          |              |
|              |          |              |

イメージングのメニューの [ファイル]>[イメージの取得] を選択してください。

\*\*\* Image Mate for Presentation および ELMO TWAIN DS (VHP) を同時に使用することはできません。

## Utility Software (VHP) をアンインストール

Image Mate for Presentation および ELMO TWAIN DS (VHP) をコンピュータから削除するには、Windows の「アプリケーションの追加と削除」で行います (Windows Vista の場合は「プログラムと機能」で行います)。アン インストールするには管理者としてログオンしてください。

#### アンインストール手順

- 1. Windows のスタートメニュー から [設定] [コントロール パネル] を選びます。 (Windows XP / Vista: スタートメニューから [コントロール パネル] を選びます。)
- 2. [コントロール パネル] のウィンドウが開きます。コントロール パネル中の「アプリケーションの追加 と削除」をダブルクリックします。

(Windows Vista: コントロール パネルの中の「プログラムのアンインストール」、またはプログラムの中の「プログラムと機能」をクリックします。)

 ダイアログが開きます。リスト中の「Utility Software (VHP)」を選択します。
 アンインストールを続けるときは「追加と削除」ボタンを、中止するときは「キャンセル」ボタンを クリックします。

(Windows Vista : アンインストールを続けるときは「アンインストールと変更」ボタンをクリック します。)

4. 「追加と削除」ボタンを押すと、アンインストール プログラムが起動されます。

(Windows Vista :「アンインストールと変更」ボタンを押すと、アンインストール プログラムが起動 されます。)

画面の指示に従ってアンインストールを進めます。

# 機能一覧

Image Mate for Presentation には以下の機能があります。

# メニューの機能

| メニュー項目   |                                     | 機能   |                                                                    |
|----------|-------------------------------------|------|--------------------------------------------------------------------|
| File     | Open                                |      | 画像ファイルを開きます。開くことができるファ<br>イルは、BMP、JPEG ファイルです。                     |
|          | Close                               |      | 表示している画像および準動画表示ウィンドウを<br>閉じます。                                    |
|          | All Close                           |      | 全ての表示している画像および準動画表示<br>ウィンドウを閉じます。                                 |
|          | Save                                |      | 表示している画像をファイルに上書き保存<br>します。                                        |
|          | Save AS                             |      | 表示している画像に名前を付けて保存します。                                              |
|          | Exit                                |      | Image Mate for Presentation を終了します。                                |
| Rotation | 180°                                |      | 画像を 180°回転します。                                                     |
|          | 90°CW                               |      | 画像を右回りに 90°回転します。                                                  |
|          | 90°CCW                              |      | 画像を左回りに 90°回転します。                                                  |
| View     | Full Screen                         |      | 画像または準動画を全画面表示します。                                                 |
|          | Zoom In                             |      | 画像または準動画を拡大表示します。                                                  |
|          | Zoom Out                            |      | 画像または準動画を縮小表示します。                                                  |
|          | Best Fit<br>Actual Size             |      | 画像を画面のサイズで表示します。                                                   |
|          |                                     |      | 画像を原寸大で表示します。                                                      |
|          | Zoom To Selected Area               |      | 選択範囲部分を画面のサイズに拡大し表示します。                                            |
| Tools    | Tools Live Monitor                  | 25%  | 準動画を25% のサイズで表示します。                                                |
|          |                                     | 50%  | 準動画を 50% のサイズで表示します。                                               |
|          |                                     | 100% | 準動画を100% のサイズで表示します。                                               |
|          | Still Capture                       |      | 本体から静止画を取得します。                                                     |
|          | File Conversion Draw Remote Control |      | Power Point のファイル (拡張子:ppt,pptx)、BMP、<br>JPEG を本体で使用できる画像形式に変換します。 |
|          |                                     |      | 静止画像に図形描画を行います。                                                    |
|          |                                     |      | 本体を制御します。                                                          |
| Window   | Cascade                             |      | ウィンドウを重ねて表示します。                                                    |
|          | Tile                                |      | ウィンドウを並べて表示します。                                                    |
| Help     | Help                                |      | ヘルプを表示します。                                                         |
| About    |                                     |      | バージョン情報を表示します。                                                     |

ツールバーの機能

| ツールバー    | 対応するメニュー                   | 機能                                             |
|----------|----------------------------|------------------------------------------------|
| <b>i</b> | [File] - [Open]            | 画像ファイルを開きます。開くことができるファ<br>イルは、BMP、JPEG ファイルです。 |
|          | [File] - [Save]            | 表示している画像をファイルに上書き保存します。                        |
| Ę        | [View] - [Full Screen]     | 画像または準動画を全画面表示します。                             |
| Ś        |                            | 画像の位置を変更できるモードにします。                            |
| 다        |                            | 範囲選択モードにします。                                   |
| <b>.</b> | [Rotate] - [90° CCW]       | 画像を左回りに 90°回転します。                              |
|          | [Rotate] - [90° CW]        | 画像を右回りに 90°回転します。                              |
| €.       | [View] - [Zoom In]         | 画像または準動画を拡大表示します。                              |
| Q        | [View] - [Zoom Out]        | 画像または準動画を縮小表示します。                              |
|          |                            | 準動画を停止します。                                     |
| •        |                            | 準動画を再生します。                                     |
| Ľö       | [Tools] - [Still Capture]  | 本体から静止画を表示します。                                 |
| Z        | [Tools] - [Draw]           | 静止画像に図形描画を行います。                                |
| III      | [Tools] - [Remote Control] | 本体を制御します。                                      |

- \*\*\* 本体が SD モードのときには、準動画の表示および静止画の取得はできません。
- \*\*\* リモコンが表示されているときに画面をフルスクリーン表示にした場合、リモコンは最前面に表示されます。 (Live Monitor のみ)
- \*\*\* 準動画再生中に USB ケーブルを抜き差ししないようにしてください。誤動作の原因になります。

# メインウィンドウ

# ライブ映像

アプリケーションを起動すると、次のようなウィンドウが表示されます。

| F Image Make for Presentation                                                       |    |
|-------------------------------------------------------------------------------------|----|
| Ele Rotation View Jooks Window Help<br>Inc? to TELL: T LED Date All = ► Inc? To man |    |
|                                                                                     |    |
|                                                                                     |    |
|                                                                                     |    |
|                                                                                     |    |
|                                                                                     |    |
|                                                                                     |    |
|                                                                                     |    |
|                                                                                     |    |
|                                                                                     |    |
|                                                                                     |    |
|                                                                                     |    |
|                                                                                     |    |
|                                                                                     |    |
|                                                                                     |    |
|                                                                                     |    |
|                                                                                     |    |
| Parala.                                                                             |    |
| Really.                                                                             | 16 |

#### 描画ツール

表示されている静止画像にフリーライン、直線、矩形等を描画します。 [Tools] > [Draw] にて、次のウィンドウが表示されます。

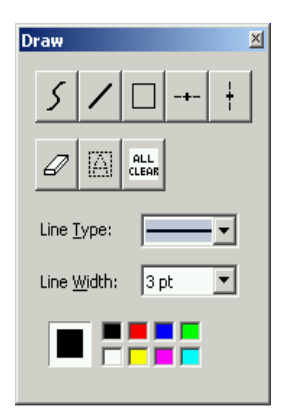

| メニュー | 機能                                 |
|------|------------------------------------|
| 5    | フリーラインを描画します。                      |
| /    | 直線を描画します。                          |
|      | マウスドラッグの始点と終点を対角線とする矩形<br>描画を行います。 |
| -+-  | 水平線を描画します。                         |
| ŧ    | 垂直線を描画します。                         |

| Ø                                  | 描画した図形を消去します。       |
|------------------------------------|---------------------|
|                                    | 選択されている範囲の図形を消去します。 |
| ALL                                | 全ての図形を消去します。        |
| Line Type:                         | 描画する線種を選択します。       |
| Line Width: 3 pt 💌<br>5 pt<br>7 pt | 描画する線幅を選択します。       |
|                                    | 描画する色を選択します。        |

消しゴムを選択時、次の画面にて消しゴムの大きさを指定できます。

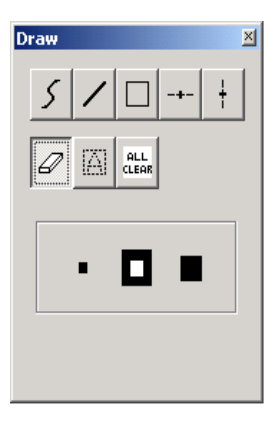

| メニュー | 機能              |
|------|-----------------|
| ••■  | 消しゴムの大きさを選択します。 |

# 画像に描画する

1. 図形を選択します。

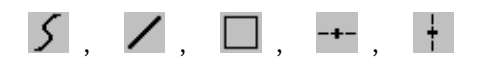

2. 線種を選択します。

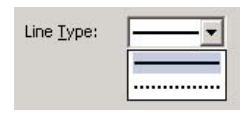

3. 線幅を選択します。

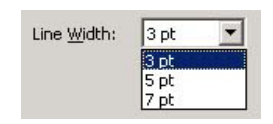

4. 色を選択します。

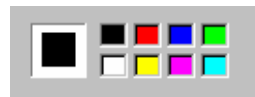

5. 画像に描画します。

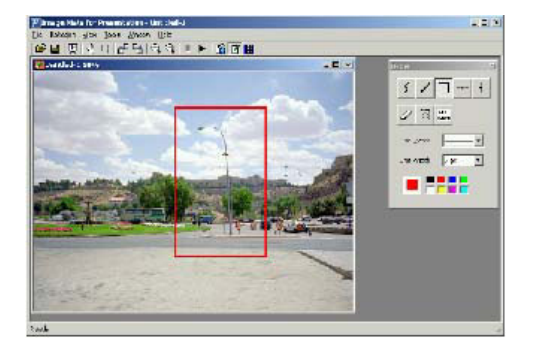

## 描画した図形を消す(消しゴム)

1. 消しゴムを選択します。

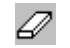

2. 消しゴムの大きさを選択します。

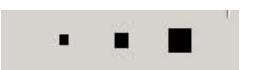

3. 図形を消します。

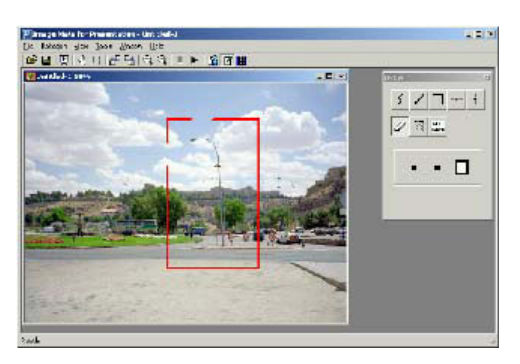

\*\*\* 消すことができるのは、描画した図形だけです。ファイル保存した図形は消すことができません。

# 描画した図形を消す(範囲消去)

1. ツールバーの範囲選択モードを選択します。

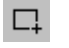

2. 画像内の消す部分を範囲選択します。

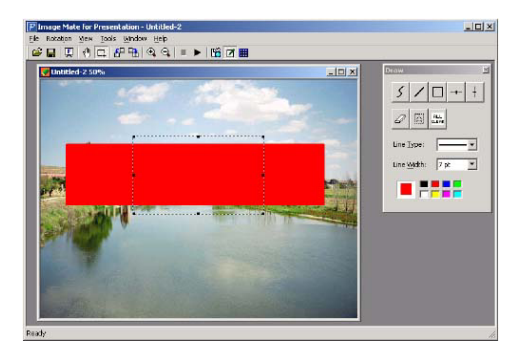

3. 範囲消去を選択します。

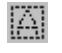

4. 範囲選択した内側の図形が消されます。

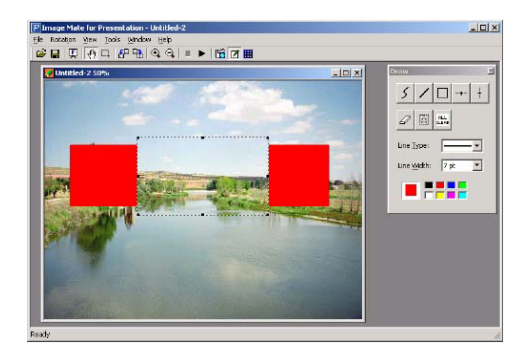

\*\*\* 消すことができるのは、描画した図形だけです。ファイル保存した図形は消すことができません。

# 描画した図形を消す(全消去)

1. 全消去を選択します。

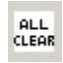

2. 描画したすべての図形が消されます。

\*\*\* 消すことができるのは、描画した図形だけです。ファイル保存した図形は消すことができません。

# リモコン

# 本体を制御する

Remote Control リモコンを表示します。

[Tools] > [Remote Control] にて、次のウィンドウが表示されます。

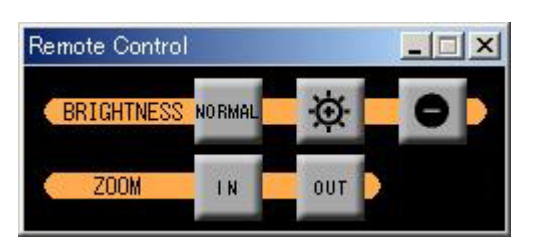

| メニュー    | 機能                    |
|---------|-----------------------|
| NO BMAL | カメラ映像の明るさを工場出荷時に戻します。 |
| Ø       | カメラ映像を明るくします。         |

| 0   | カメラ映像を暗くします。     |
|-----|------------------|
| IN  | ズームの調整(望遠)を行います。 |
| OUT | ズームの調整(広角)を行います。 |

\*\*\* リモコンが表示されているときに、画面をフルスクリーン表示にした場合、リモコンは最前面に表示されます。 (Live Monitor のみ)

#### 画像形式変換

#### ファイルを本体で使用できる画像形式に変換する

指定されたファイルまたは、指定されたフォルダ内のファイルを本体で使用できる画像形式に変換します。 変換先には、ローカルのディスクが指定できます。変換できるファイルは、Power Pointのファイル(拡張子:ppt, pptx), BMP, JPEGです。

[Tools] > [File Conversion] にて、次のウィンドウが表示されます。

| C ==                   |                 |
|------------------------|-----------------|
| File select::          |                 |
|                        | Browse          |
| C Folder select:       |                 |
|                        | Browse          |
|                        |                 |
| Destination            |                 |
| Loc <u>a</u> l Folder: |                 |
|                        | Bro <u>w</u> se |
|                        |                 |

- \*\*\* Power Point のファイルを変換するには、Microsoft Power Point 2000、2002、2003、または 2007 がインストー ルされている必要があります。
- \*\*\* 変換後、画像の解像度が変換元の大きさよりも小さくなる場合があります。
- \*\*\* 変換後、画像の上下端、左右端氏に黒帯が入る場合があります。

## ELMO TWAIN DS (VHP)

## ELMO TWAIN DS (VHP) を使用する

ELMO TWAIN DS (VHP) は単独で動作するアプリケーションプログラムではありません。ELMO TWAIN DS (VHP) の起動の仕方は、TWAIN 対応アプリケーションにより異なります。起動方法については、「Utility Software (VHP) をインストールする」をご覧ください。

1. ELMO TWAIN DS (VHP) を起動すると次の画面が表示されます。

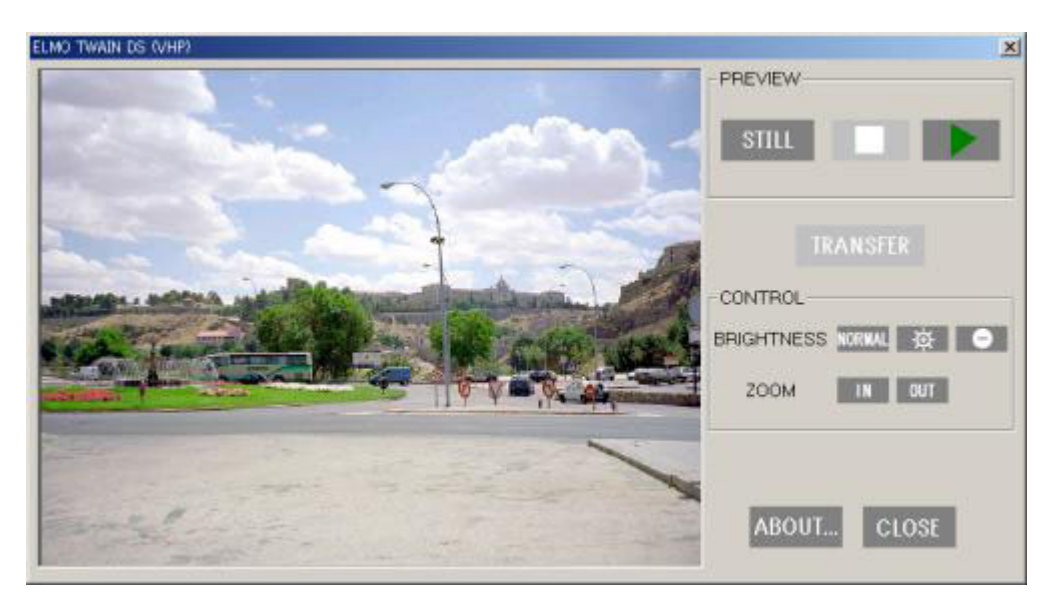

2. ELMO TWAIN DS (VHP) には次の機能があります。

| メニュー     | 機能                                                                                        |
|----------|-------------------------------------------------------------------------------------------|
| STILL    | 本体から画像を取り込み、プレビューエリアに表示<br>します。                                                           |
|          | プレビューエリアに準動画を再生します。                                                                       |
|          | 準動画を停止します。                                                                                |
| TRANSFER | 本体から画像を取り込み、画像をアプリケーション<br>に転送します。画像を転送した後、本画面が表示さ<br>れたままになるかどうかは、アプリケーションの仕<br>様に依存します。 |
| NORMAL   | カメラ映像の明るさを工場出荷時に戻します。                                                                     |
| Ø        | カメラ映像を明るくします。                                                                             |
| •        | カメラ映像を暗くします。                                                                              |

| IN    | ズームの調整(望遠)を行います。 |
|-------|------------------|
| OUT   | ズームの調整(広角)を行います。 |
| ABOUT | バージョン情報を表示します。   |
| CLOSE | 本画面を閉じます。        |

\*\*\* 本体が SD モードのときには、準動画の表示および静止画の取得はできません。

# TWAIN 対応アプリケーション

ELMO TWAIN DS (VHP) で動作確認済みアプリケーションを次に示します。

- ・ Imaging for Windows (Windows 2000 のみ対応)
- Adobe Photoshop 6 以降
- Paint Shop Pro 7 以降
- MS Office 2000 (Word 2000, Excel 2000, Power Point 2000) 以降

# エラーメッセージ

| エラーメッセージ                                                                                         | 原 因                                                                                                  | 対 策                                                                |
|--------------------------------------------------------------------------------------------------|----------------------------------------------------------------------------------------------------|--------------------------------------------------------------------|
| Unable to open file.                                                                             | ファイルが他のアプリケーションで使用<br>されているか、ファイルがありません。                                                             | 正しいファイルを指定してください。                                                  |
| Unable to load ***.                                                                              | DLL のロードに失敗しました。                                                                                     | 再度インストールしてください。                                                    |
| An internal error had occurred.                                                                  | 何らかの原因で内部矛盾が発生しま<br>した。                                                                              | Windows を再起動してください。                                                |
| Unable to use the main unit.<br>Please confirm the power supply<br>or the connection.            | 本体の電源が入っていないか、ケーブル<br>が抜けています。                                                                       | 本体の電源を入れてください。または、<br>ケーブルの接続を見直してください。                            |
| Image Mate or ELMO TWAIN<br>DS is already launched.                                              | Image Mate または ELMO TWAIN<br>DS を既に起動しています。                                                          | 起動している Image Mate または<br>ELMO TWAIN DS を使用するか終了<br>してください。         |
| Image Mate or ELMO TWAIN<br>DS is already used by the other<br>user.                             | Windows XP または Windows Vista の<br>ユーザー簡易切り替えにて、別のユー<br>ザーが Image Mate または ELMO<br>TWAIN DS を使用しています。 | 他のユーザーがアプリケーションを終了<br>するまでお待ちください。                                 |
| Unable to acquire still image.                                                                   | 本体の電源が入っていないか、ケーブル<br>が抜けています。                                                                       | 本体の電源を入れてください。または、<br>ケーブルの接続を見直してください。                            |
| Unable to acquire still image.                                                                   | 本体の電源が入っていないか、ケーブル<br>が抜けています。                                                                       | 本体の電源を入れてください。または、<br>ケーブルの接続を見直してください。                            |
|                                                                                                  | なんらか原因でイメージファイルの取<br>り込みに失敗しました。                                                                     | 以下の対策後、再度実行してください。<br>・メモリが十分にあるか確認してください。<br>・Windows を再起動してください。 |
| Unable to acquire live-monitor image.                                                            | 本体の電源が入っていないか、ケーブル<br>が抜けています。                                                                       | 本体の電源を入れてください。または、<br>ケーブルの接続を見直してください。                            |
| Insufficient system resource for<br>execution. Please close other<br>applications and try again. | アプリケーションが使用するメモリ、デ<br>ィスクが不十分です。                                                                     | 他のアプリケーションを終了させてくだ<br>さい。または、メモリ、ディスクを増設<br>してください。                |
| Unable to initialize application.<br>Closing application.                                        | 何らかの原因でアプリケーションの<br>初期化に失敗しました。                                                                      | 以下の対策後、再度実行してください。<br>・メモリが十分にあるか確認してください。<br>・Windows を再起動してください。 |
| Unable to convert file.                                                                          | Power Point がインストールされてい<br>ないか、何らかの原因でファイルの変換<br>に失敗しました。                                            | Power Point がインストールされていな<br>い場合は、Power Point をインストール<br>してください。    |

# トラブルシューティング

| 状 況                                                | 原因                                                                                                    | 対 策                                                                       |
|----------------------------------------------------|----------------------------------------------------------------------------------------------------|---------------------------------------------------------------------------|
| ステータスバーに [Unable to use<br>the main unit.] が表示される。 | 本体の電源が入っていないか、ケーブル<br>が抜けています。                                                                                                    | 本体の電源を入れてください。または、<br>ケーブルの接続を見直してください。                                   |
| 画像取り込みの後、ビューエリ<br>アに画像が表示されない。                     | Windows の資源が不足しています。                                                                                                    | 他のアプリケーションを終了させてく<br>ださい。または、メモリ、ディスクを増<br>設してください。                       |
| ELMO TWAIN DS (VHP) から<br>取り込んだ画像の色がおかしい。          | Microsoft Office 2003 (Word, Excel,<br>Power Point) Service Pack 1 (SP1) を<br>使用されている場合、そのような状況が<br>よく発生することがあります。                                                                                  | Microsoft Office 2003 Service Pack 2<br>(SP2) のインストールを試してください。            |
|                                                    | Microsoft Office 2003 (Word, Excel,<br>Power Point) Service Pack 2 (SP2) ま<br>たは、Microsoft Office 2007 (Word,<br>Excel, Power Point) を使用されている<br>場合、そのような状況がインストール後<br>の最初の取り込み時にだけ発生する<br>ことがあります。 | 次回からは発生しないと思われます。                                                         |
| 準動画や静止画がフルスクリー<br>ンで表示されない。                        | メモリが不足している状態では、フルス<br>クリーンで表示されません。                                                                                                    | メモリが十分にあるか確認してください。                                                       |
| ドキュメントイメージングで画像<br>の取り込みを行う時にエラーが<br>表示される。        | ELMO TWAIN DS (VHP) は、ドキュ<br>メントイメージングに対応しておりま<br>せん。                                                                                                    | Microsoft Office 2007 で取り込む場合<br>は、Microsoft クリップオーガナイザを<br>経由して取り込んで下さい。 |

### ■ 注意事項

本書で使用している画像は説明用のもので、実際の画像とは異なる場合があります。

### ■ 商 標

- Image Mate は、株式会社エルモ社の商標または登録商標です。
- Microsoft、Windows および Power Point は、米国および、その他の国における米国 Microsoft Corp. の登録 商標です。
- Excel、Word は、米国 Microsoft Corp. の商品名称です。
- Adobe、Photoshop は、Adobe Systems Incorporated の商標または登録商標です。
- Paint Shop Pro は、Corel Corporation の商標または登録商標です。
- IBM は、International Business Machines Corporation の登録商標です。

● Intel および Pentium は、Intel Corporation の登録商標です。

● その他、記載の商品名、会社名は、一般に各社の登録商標または商標です。

# ■ 免責条項

- 本書の内容、および Image Mate for Presentation、ELMO TWAIN DS (VHP) は、将来予告無しに変更する ことがあります。
- お客様のコンピュータにインストールされておりますソフトウェアまたは周辺機器の影響により、当社のソフト ウェアの動作に支障をきたすことがあります。
- 当社のソフトウェアのご使用により生じた直接および間接の損害につきましては、当社は一切責任を負いかね ますので、あらかじめご了承下さい。
- ELMO TWAIN DS (VHP) は、確認済み TWAIN 対応アプリケーション以外での動作を保証しません。

# ■ 謝辞、および著作権

- Image Mate for Presentation、ELMO TWAIN DS (VHP). Copyright (C) 2007 ELMO CO.LTD.
- This software is based in part on the work of the Independent JPEG Group.